## **Customizing the Login Page**

The itemized customizations for RiskVision login page are:

- Login instructions
- Login information header and text
- Changing labels

## Login instruction

Instructions about the login procedure, which appears between the username and password text box, can be changed using the following property:

ui.login.instructions=

The login information header and text, and labels can be customized by adding the properties, which are described under the respective sections, to the .properties file.

## Login Information Header and Text

The login information header and text, which appears at the bottom of the log in page, can be changed using the following properties:

```
ui.login.informationHeader=
```

ui.login.informationText=

## **Changing Labels**

The following labels on the log in page can be changed:

- Log in label To change the Log in label, use the following property:
- ui.login.userNameLabel=
- Forgot your Password To change the Forgot your Password label, use the following property:
- ui.login.forgotPasswordLabel=